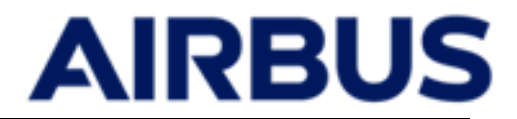

# SET Geodelivery secured access

Login procedure

AIRBUS

Page n°i2

# Abbreviations and acronyms

| ADSI | Airbus Defence and Space - Intelligence                   |
|------|-----------------------------------------------------------|
| FTP  | File Transfer Protocol                                    |
| FTPs | File Transfer Protocol Secure                             |
| sFTP | SSH File Transfer Protocol                                |
| SSH  | Secure Shell                                              |
| SET  | Service d'Echange et de Transfert (File Exchange Service) |
|      |                                                           |

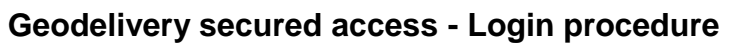

Page n°i3

# Contents

| 1 Introduction | n1                               | l |
|----------------|----------------------------------|---|
| 2 Connection   | n to Geodelivery                 | ) |
| 2.1 Usina V    | Web Portal                       | > |
| 2.2 Using F    | FTP                              | > |
| 2.2.1 All      | lowed protocols                  | > |
| 2.2.2 Ex       | xample with FileZilla            | > |
| 2.2.3 Ex       | xample with lftp                 | 5 |
| 2.3 Trouble    | eshooting                        | 5 |
| 2.3.1 Ac       | ctivate debug mode with lftp     | 5 |
| 2.3.2 Ac       | ctivate debug mode in FileZilla6 | 3 |
|                |                                  |   |

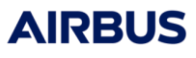

# AIRBUS

# 1 Introduction

Geodelivery is the Airbus DS GEO product delivery service.

All products can be downloaded from Geodelivery through FTP connection or through web portal. This procedure describe how to connect to Geodelivery.

Page n°2

# 2 Connection to Geodelivery

# 2.1 Using Web Portal

Geodelivery provides a web portal access through the URL <u>https://geodelivery.intelligence-airbusds.com/login.html</u> Open the URL, the login page asks you to enter the credentials given by your customer support.

| Compte:       |          |   | Se souvenir de<br>moi |
|---------------|----------|---|-----------------------|
| Mot de passe: |          |   |                       |
| Langue:       | Français | ~ | <b>Connexion</b>      |

Note: before sending your credential, please check that the certificate is valid (for instance with Google Chrome geodelivery.intelligence-airbusds.com/login.html
). This ensure that your personal credential will not be intercepted.

Once connected, you will see all shared products and data. You can download data and (according to the write access on your account) push data to the server.

# 2.2 Using FTP

#### 2.2.1 Allowed protocols

According to your project's settings, you can connect to Geodelivery using secured FTP dataflow:

| Protocol      | Host                                  | Login                                       | Command port | Data port   |
|---------------|---------------------------------------|---------------------------------------------|--------------|-------------|
| FTP           | No                                    | ot allowed after 25 <sup>th</sup> January 2 | 2022         |             |
| sFTP (ssh)    |                                       |                                             | 2200         |             |
| FTPs implicit | geodelivery.intelligence-airbusds.com | Given by your customer contact              | 990          | 40000-50000 |
| FTPS explicit |                                       |                                             | 21           | 40000-50000 |

#### 2.2.2 Example with FileZilla

Please activate sending keep alive commands:

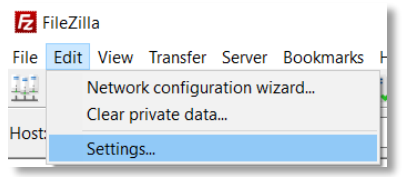

- Open the "settings" section :
- In the FTP section, check the "send FTP keep-alive commands" box :

| Settings           |                                                                                                    |
|--------------------|----------------------------------------------------------------------------------------------------|
| Select page:       | Overview                                                                                                    |
| Connection         | For more detailed information about what these options do, please run the network configuration wizard. Run configuration wizard now |
| FTP Proxy          | Transfer Mode                                                                                                    |
| - SFTP             | Passive (recommended)                                                                                                    |
| - Transfers        | ◯ Active                                                                                                    |
| - FTP: File Types  | Allow fall back to other transfer mode on failure                                                                                    |
| File exists action | If you have problems to retrieve directory listings or to transfer files, try to<br>change the default transfer mode.                |
| - Passwords        | FTP Koop alive                                                                                                    |
| - Date/time format | Send FTP keep-alive commands                                                                                                    |
| - Filesize format  | A proper server does not require this. Contact the server administrator if you need this.                                            |
| Language           |                                                                                                    |

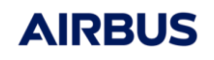

## Geodelivery secured access - Login procedure

Page n°3

## Note for Airbus DS GEO users only:

From Airbus DS GEO network, you have to bypass the proxy is your FTP connection advanced properties

| General            | Advanced |       | Transfer Settings Charset |  |        |
|--------------------|----------|-------|---------------------------|--|--------|
| Server type: Defau |          | Defau | It (Autodetect)           |  | $\sim$ |
| Bypass proxy       |          |       |                           |  |        |

### 2.2.2.1 Using sFTP

| General Adv | anced Transfer Settings Charset                                                                                 |  |  |
|-------------|----------------------------------------------------------------------------------------------------|--|--|
| Protocol:   | Protocol: SFTP - SSH File Transfer Protocol                                                                     |  |  |
| Host:       | geodelivery.intelligence-airbusds.com Port: 2200                                                                |  |  |
|             |                                                                                                    |  |  |
| Logon Type: | Normal                                                                                                    |  |  |
| Logon type. | on type. Normal V                                                                                               |  |  |
| User:       |                                                                                                    |  |  |
| Password:   | k internet in the second second second second second second second second second second second second second se |  |  |

#### 2.2.2.2 Using FTPs in explicit mode

| General  | Adva                                     | anced Transfer Settings Charset |                                             |  |  |  |
|----------|------------------------------------------|---------------------------------|---------------------------------------------|--|--|--|
| Protoco  | Protocol: FTP - File Transfer Protocol ~ |                                 |                                             |  |  |  |
| Host:    |                                          | geod                            | geodelivery.intelligence-airbusds.com Port: |  |  |  |
| Encrypti | on:                                      | Requi                           | Require explicit FTP over TLS ~             |  |  |  |
| Logon T  | ype:                                     | Normal                          |                                             |  |  |  |
| User:    |                                          |                                 |                                             |  |  |  |
| Passwor  | d:                                       |                                 |                                             |  |  |  |

#### Accept the certificate

#### Subject

| 7 | alect              |                                                                                                  |
|---|--------------------|--------------------------------------------------------------------------------------------------|
|   | Common name:       | geodelivery.intelligence-airbusds.com                                                            |
|   | Organization:      | Airbus DS Geo SA                                                                                 |
|   | Country:           | FR                                                                                               |
|   | State or province: | HAUTE-GARONNE                                                                                    |
|   | Locality:          | TOULOUSE                                                                                         |
|   | Alternative names: | geodelivery.intelligence-airbusds.com<br>geodelivery.astrium-geo.com<br>geodelivery.spotimage.fr |
|   |                    |                                                                                                  |

### Tip: check the two last check box to allow Geodelivery's certificate without asking again

Trust the server certificate and carry on connecting?

Always trust this certificate in future sessions.

Trust this certificate on the listed alternative hostnames.

#### Page n°4

### 2.2.2.3 Using FTPs in implicit mode

| General                                | Adva                                                  | nced   | Transfer Settings          | Charset |  |        |
|----------------------------------------|-------------------------------------------------------|--------|----------------------------|---------|--|--------|
| Protocol: FTP - File Transfer Protocol |                                                       | $\sim$ |                            |         |  |        |
| Host:                                  | Host: geodelivery.intelligence-airbusds.com Port: 990 |        |                            |         |  |        |
| Encryption: Requi                      |                                                       | Requi  | uire implicit FTP over TLS |         |  | $\sim$ |
| Logon Type: Normal                     |                                                       | $\sim$ |                            |         |  |        |
| User:                                  | [                                                     | 100000 |                            |         |  |        |
| Password                               | d: [                                                  |        |                            |         |  |        |

Accept the certificate if the common name is:

# Subject

| bject              |                                                                                                    |
|--------------------|----------------------------------------------------------------------------------------------------|
| Common name:       | geodelivery.intelligence-airbusds.com                                                              |
| Organization:      | Airbus DS Geo SA                                                                                   |
| Country:           | FR                                                                                                 |
| State or province: | HAUTE-GARONNE                                                                                      |
| Locality:          | TOULOUSE                                                                                           |
| Alternative names: | geodelivery.intelligence-airbusds.com<br>geodelivery.astrium-geo.com<br>geodelivery.spotimage.fr   |
|                    | Common name:<br>Organization:<br>Country:<br>State or province:<br>Locality:<br>Alternative names: |

Tip: check the two last check box to allow Geodelivery's certificate without asking again

Trust the server certificate and carry on connecting?

Always trust this certificate in future sessions.

Trust this certificate on the listed alternative hostnames.

## 2.2.3 Example with Iftp

#### 2.2.3.1 sFTP

USER="GivenByYourCustomerContact"
PASSWORD="GivenByYourCustomerContact"
lftp sftp://\$USER:\$PASSWORD@geodelivery.intelligence-airbusds.com:2200 -e "debug;set sftp:connect-program ssh -a -x
-c aes128-cbc -o KexAlgorithms=diffie-hellman-group1-sha1;ls;quit;"

Remark: on the first connection, the rsa host fingerprint is unknown. If a Host key verification failed occurs, add the Geodelivery fingerprint in your trusted store with

ssh -p 2200 geodelivery.intelligence-airbusds.com -oKexAlgorithms=+diffie-hellman-group1-sha1 -c aes128-cbc

#### 2.2.3.2 FTPs implicit

```
USER="GivenByYourCustomerContact"
PASSWORD="GivenByYourCustomerContact"
lftp ftps://$USER:$PASSWORD@geodelivery.intelligence-airbusds.com:990 -e "ls;quit;"
```

#### 2.2.3.3 FTPS explicit

```
USER="GivenByYourCustomerContact"
PASSWORD="GivenByYourCustomerContact"
lftp ftps://$USER:$PASSWORD@geodelivery.intelligence-airbusds.com -e "ls;quit;"
```

# 2.3 Troubleshooting

If you have any issue while connecting to Geodelivery, please contact customer support team:

- Write an email to your customer care contact or intelligence-customer\_support@airbus.com
- Give as many information as possible :
  - o What is the project affected by the trouble, which account(s) is(are) affected
  - Is it your first connection or was the data flow previously working ?
  - What is your outgoing IP address (go to https://www.whatismyip.com/ for instance to get your IP)
  - At what time did the error occur?
  - What is the complete error message? Please feel free to add screen shots to your issue report in order to let us make a deep analysis of the issue

In order to help the Geodelivery team, please use debug mode. This will add lots of details on your issue context:

#### 2.3.1 Activate debug mode with Iftp

Before sending any command with lftp, please enter the command "debug".

For instance : date '+%Y-%m-%d-%H-%m-%S' lftp -p 2200 ftp://\$USER:\$PASSWORD@geodelivery.intelligence-airbusds.com -e "debug;ls;quit;"

The output with debug option will add many useful details, for instance the connection step, the certificate exchange and validation, and the date send just before your lftp command will make it possible to correlate your issue to FTP server's log.

### 2.3.2 Activate debug mode in FileZilla

Please open the FileZilla settings

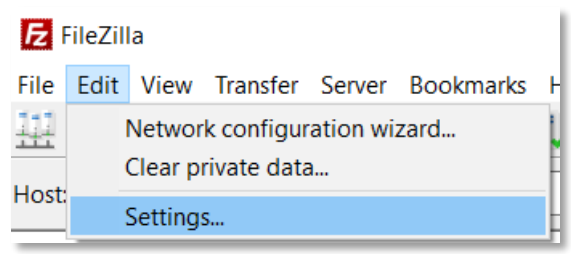

In the Logging section, check the following : "show timestamps in message log"

| Settings         |   |                                                                                                    |
|------------------|---|----------------------------------------------------------------------------------------------------|
| Select page:<br> | ~ | Logging Show timestamps in message log Log to file Filename: Limit size of logfile Limit: 10 MiB If the size of the logfile reaches the lin to the end of the filename (possibly o new file gets created. Changing logfile settings requires restart o |

In the Debug section, choose the "debug" level

Reference:S-PO-CA6-02-ADSIIssue:1SETRevision:0Geodelivery secured access - LoginDate:11/01/2022procedure

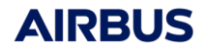

Page n°AN1

# END OF DOCUMENT